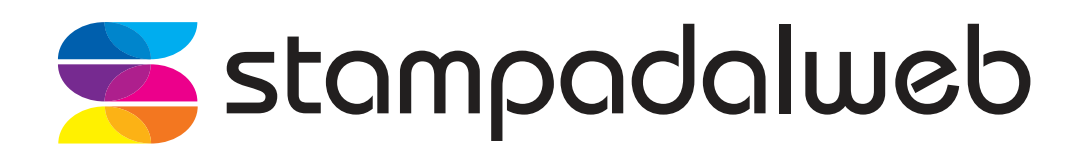

# guida tecnica per **l'esportazione** del file di stampa

Una volta creato il file dobbiamo esportarlo, vediamo di seguito i vari passi.

## Passi 1 e 2

Per aprire la finestra dedicata all'esportazione del file è necessario seguire i 2 passaggi sotto indicati.

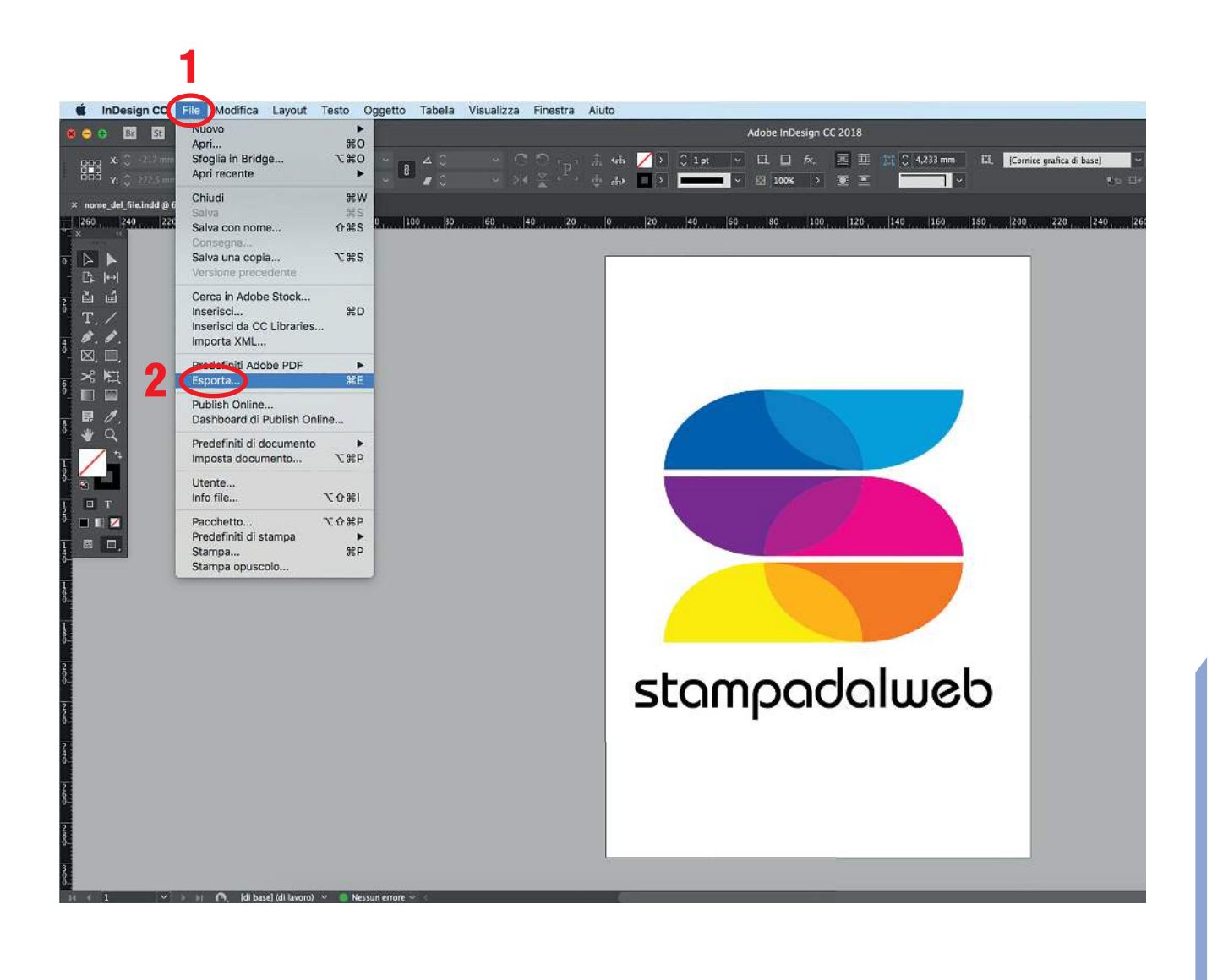

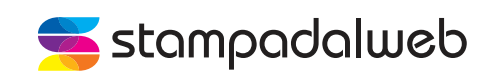

### Passi 3 e 4

- 3 Nominare il PDF con la dicitura desiderata.
   Se l'ordine è composto da più prodotti si chiede di differenziare i file con dei nominativi che facciano chiaramente riferimento alla giusta lavorazione.
- 4 Tra tutti i formati disponibili per l'esportazione del file scegliere "Adobe PDF (stampa)".

|                 | Salva col    | nome_nome_del_file.pdf |          | 9               |
|-----------------|--------------|------------------------|----------|-----------------|
|                 | Tag:         |                        |          |                 |
|                 | 105<br>005 ¥ | 🛅 guida tecnica        | 0        | Q. Ricerca      |
|                 | Nome         | ∧ Data di              | modifica | Dimensioni Tipo |
| 111-11          |              |                        |          |                 |
| 1410115         |              |                        |          |                 |
| ココイル            |              |                        |          |                 |
| 1-1-114         |              |                        |          |                 |
| mouth           |              |                        |          |                 |
| aller ash       |              |                        |          |                 |
| 1               |              |                        |          |                 |
| n ann           |              |                        |          |                 |
| e               |              |                        |          |                 |
| 11-11-11-11- in |              |                        |          |                 |
| 111114 14       |              |                        |          |                 |
| and for 1       |              |                        |          |                 |
| 14118151        |              |                        |          |                 |
| er ander of     |              |                        |          |                 |
|                 |              |                        |          |                 |
| ast in the p    |              |                        |          |                 |
| e.              |              |                        |          |                 |
|                 |              |                        |          |                 |
| 111             |              |                        |          |                 |
| 111             |              |                        |          |                 |
| 181             |              |                        |          |                 |
| 111             |              |                        |          |                 |
|                 |              |                        |          |                 |

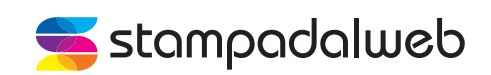

# Passo 5

Nella sezione "generali" della finestra che compare selezionare "PDF/X3:2002".

|                                                                   | 5                                                                                                    |                                                         |  |  |  |  |
|-------------------------------------------------------------------|----------------------------------------------------------------------------------------------------|---------------------------------------------------------|--|--|--|--|
| Esporta Adobe PDF                                                 |                                                                                                    |                                                         |  |  |  |  |
| Predefinito per Adobe PD                                          | : [PDF/X-3:2002]                                                                                                    |                                                         |  |  |  |  |
| Standaru                                                          | PDF/X-3:2002                                                                                                    | Compatibilità: Acrobat 4 (PDF 1.3) V                    |  |  |  |  |
| Cenerali                                                          | Generali                                                                                                    |                                                         |  |  |  |  |
| Compressione<br>Indicatori e pagina al vivo<br>Output<br>Avanzate | Descrizione:<br>Utilizzare queste impostazioni per creare documenti Adobe PDF che devono essere<br>conformi o verificati in base a PDF/X-3:2002, uno standard ISO per lo scambio di<br>contenuto grafico. Per ulteriori informazioni sulla creazione di documenti PDF compatibili<br>con PDF/X-3, consultare la Guida dell'utente di Acrobat. I documenti PDF creati possono<br>essere aperti con Acrobat e Adobe Reader 4.0 e versioni successive. |                                                         |  |  |  |  |
| Protezione                                                        | Pagine                                                                                                    | Visualizzazione                                         |  |  |  |  |
| Riepilogo                                                         | O Tutto                                                                                                    | Vista: Predefinito 🛛 🗸                                  |  |  |  |  |
|                                                                   | O Intervalio: 1                                                                                                    | Layout: Predefinito ~                                   |  |  |  |  |
|                                                                   | • Pagine 		Pagine affiancate                                                                                                    | 🗌 Apri in modalità schermo intero                       |  |  |  |  |
|                                                                   | Opzioni<br>Incorpora miniature pagine<br>Ottimizza per accesso rapido sul Web<br>Crea PDF con tag<br>Esporta livelli: Livelli visibili e stampabili ~                                                                                                    | Visualizza PDF dopo l'esportazione Crea livelli Acrobat |  |  |  |  |
|                                                                   | Includi                                                                                                    |                                                         |  |  |  |  |
|                                                                   |                                                                                                    | Oggetti non stampabili                                  |  |  |  |  |
|                                                                   |                                                                                                    | 🛄 Guide e griglie visibili                              |  |  |  |  |
|                                                                   | Elementi interattivi: Non includere ~                                                                                                    |                                                         |  |  |  |  |
|                                                                   | Pubblicate i documenti online sul Web                                                                                                    | ortazione PDF                                           |  |  |  |  |
| Salva predefinito)                                                |                                                                                                    | Annulla Esporta                                         |  |  |  |  |

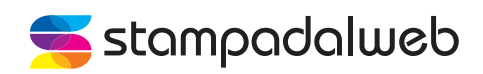

#### Passo 6

Nella sezione "indicatori e pagine al vivo" della finestra, selezionare la voce "segni di taglio" ed impostare le abbondanze a 3 mm per i 4 lati del file.

|                                                                                                    | Esport                                                                                                    | a Adobe PDF                                                                                                    |                     |
|----------------------------------------------------------------------------------------------------|----------------------------------------------------------------------------------------------------|----------------------------------------------------------------------------------------------------|---------------------|
| Predefinito per Adobe PDF                                                                                | : [PDF/X-3:2002] (modificato)                                                                                                    |                                                                                                    | *                   |
| Standard                                                                                                 | : PDF/X-3:2002 ~                                                                                                    | Compatibilità:                                                                                                    | Acrobat 4 (PDF 1.3) |
| Cenerali<br>Compressione<br>Indicatori e pagina al vivo<br>Output<br>Avanzate<br>Protezione<br>Riepilogo | Indicatori e pagina al vivo<br>Indicatori<br>Tutti i segni di stampa<br>Segni di taglio<br>Inorcatori pagina al vivo<br>Crocini di registro<br>Barre colore<br>Informazione pagina<br>Pagina al vivo e area indicazioni<br>Usa impostazioni pagina al vivo<br>Pagina al vivo:<br>Superiore: 3 mm<br>Inferiore: 3 mm<br>2<br>Inferiore: 3 mm | Tipo: Predefinito<br>Spessore: 0,25 pt<br>Spostamento: 2,117 mm<br>del documento<br>Interna: 3 mm<br>Esterna: 3 mm |                     |
| (Salva predefinito)                                                                                      |                                                                                                    | (                                                                                                    | Annulla Esporta     |

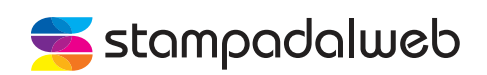

## Passo 7

Selezionate "esporta" per creare il PDF del vostro file di stampa.

|                                                                   |                | Espo                                                                                                    | orta Adobe PDF                                                                                                    |                                                                                               |                                                                                                    |                          |
|-------------------------------------------------------------------|----------------|----------------------------------------------------------------------------------------------------|----------------------------------------------------------------------------------------------------|-----------------------------------------------------------------------------------------------|----------------------------------------------------------------------------------------------------|--------------------------|
| Predefinito per Adobe Pl                                          | DF: [PDF/X-3:2 | 002] (modificato)                                                                                                    |                                                                                                    |                                                                                               |                                                                                                    | ~]                       |
| Standa                                                            | rd: PDF/X-3:20 | 002 ~                                                                                                    |                                                                                                    | Compatibilità:                                                                                | Acrobat 4 (PDF 1.3)                                                                                                    | ~                        |
| Generali                                                          | Riepilogo      |                                                                                                    |                                                                                                    |                                                                                               |                                                                                                    |                          |
| Compressione<br>Indicatori e pagina al vivo<br>Output<br>Avanzate | Descrizione:   | [Basato su '[PDF/X-3:20<br>essere conformi o verific<br>grafico. Per ulteriori info<br>la Guida dell'utente di A<br>4.0 e versioni successive                    | 02]'] Utilizzare queste impos<br>cati in base a PDF/X-3:2002,<br>ormazioni sulla creazione di e<br>crobat. I documenti PDF crea<br>e. | tazioni per creare do<br>, uno standard ISO pi<br>documenti PDF comp<br>ati possono essere ap | ocumenti Adobe PDF che de<br>er lo scambio di contenuto<br>vatibili con PDF/X-3, consul<br>verti con Acrobat e Adobe R | evono<br>Itare<br>Reader |
| Proteziona<br>Riepilogo<br>Salva predefinito                      | Opzioni:       | Predefinito PDF: [PDF<br>Compatibilità: Acrob<br>Conformità con gli si<br>Cenerali<br>Compressione<br>Indicatori e pagina al<br>Output<br>Avanzate<br>Protezione | F/X-3:2002] (modificato)<br>at 4 (PDF 1.3)<br>tandard: PDF/X-3 2002<br>I vivo                                                         |                                                                                               |                                                                                                    |                          |
|                                                                   | Awisi:         | ogo)                                                                                                    |                                                                                                    |                                                                                               | Annulla 🌔 Esp                                                                                                    | orta                     |
|                                                                   |                |                                                                                                    |                                                                                                    |                                                                                               | 7                                                                                                    | 7                        |

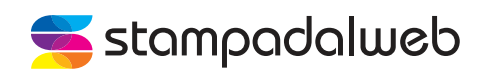

## Per richieste di supporto puoi contattare il nostro Customer Care:

orari: dal lunedì al venerdì, dalle 9.00 alle 13.00 e dalle 14.00 alle 18.00 telefono: 0422 821166 mail: assistenza@stampadalweb.com